## دریافت تأییدیه آموزش و پرورش

مرحله ۱: به سایت <u>https://emt.medu.ir</u> مراجعه نموده و روی گزینه «ثبت نام مدارک تحصیلی» کلیک کنید.

| وری اعلای ایران<br>مری اعلامی ایران<br>بی آموزش و پرورش  | سامانه تاییدیه مدارک تحصیلی                                                                                                 |
|----------------------------------------------------------|----------------------------------------------------------------------------------------------------|
| در این سامانه متقاضیان تاییدیه مدارک با درج              | مشخصات فردی و مشخصات مدرک تحصیلی خود از منطقه آموز ش و پرور ش صادر کننده مدرک، برای دانشگاه یا هر ساز مان استعلام           |
| ~<br>گیرنده تقاضای استعلام مدرک تحصیلی نمایند            | na - Chi na lan ar nasar 18.2 a sharanda la na - na nanasar 18 Inanana - 18.                                                |
| بس از انجام مر احل ثبت در خواست، شمار ه پیگ              | یری مىادر مى شود كه به صورت پیامک بر اى موبایل متقاضى ار سال مى شود. متقاضى مى تواند از طریق گزینه پیگیرى تاییدیه تحصیلى    |
| خرین وضعیت در خواست خود را مشاهده کند                    | normen instrum besendig men stategiser in einer eine eine stelleren einer stelleren sollt inder einen in einer eineren      |
| ین در خواست در مناطق آموزش و پرورش برر،                  | سی می شود و در صورت وجود و صحت مدرک تحصیلی متقاضی، بر اساس مدارک و مستندات موجود در آموز ش و پرور ش گواهی تاییدیه           |
| بدرک تحصیلی مورد نظ <mark>ر را</mark> صادر می نماید. این | ، تاییدیه مدر ک به صورت الکتر ونیک بر ای استعلام گیر نده ار سال می شود.                                                     |
| مدارک موجود شامل دو مدرک تاییدیه تحصیل                   | ، و سوابق فارغ التحصيلی(ريز نمر ات و محلہای تحصيل) است که بر ای ثبت نام در دانشگاهہا و مر اکز آموز ش عالی و کليه ساز مانہای |
|                                                          |                                                                                                    |

مرحله ۲: مطابق تصویر، نظام و مقطع خود را انتخاب کرده و روی گزینه «تأیید» کلیک کنید.

| سامانه تاییدیه مدارک تحصیلی                                                                                                    | (₩)<br>بهمدی اعلای بران<br>ارت آموزش دیرورش |
|----------------------------------------------------------------------------------------------------|---------------------------------------------|
| 🚺 انتخاب نظام و مقطع 🔷 2 مشخصات هویتی و تحمیلی 👔 تایید اطلاعات 🔹 4 درگاه بانکی 🤇 دریافت کد پیگیری                                                                                                    |                                             |
| انتخاب نظام و مقطع آموز شی                                                                                                    |                                             |
| • استفاده از دکمه Back مرورگر، موجب اختلال در فرایند ثبت نام میشود و مسئولیت این اختلال با کار بر خواهد بود.<br>• متقاضی محترم در ثبت کد ملی خود کاملا دقت نمایند در صورتی که کد ملی اشتباه درج شده باشد تاییدیه صادر نمی شود و مبلغ قابل<br>عودت نیست و باید مجددا در خواست جدید ثبت کنید. |                                             |
| دیپلم و پیش دانشگاهی                                                                                                    |                                             |
| ⊙نظام جديد 6.3.3 / مقطع متوسطه                                                                                                    |                                             |
| نظام سالی واحدی / مقطع متوسطه                                                                                                    |                                             |
| ⊖نظام سالی واحدی⁄ مقطع پیش دانشگاهی                                                                                                    |                                             |
| نظام ترمی واحدی / مقطع متوسطه 🔾                                                                                                    |                                             |
| ⊖نظام ترمی واحدی⁄ مقطع پیش دانشگاهی<br>                                                                                                    |                                             |
| ⊖نظام چبار ساله / مقطع متوسطه<br>⊖نظام شش , ساله / مقطع متوسطه                                                                                                    |                                             |
| راهتمایی                                                                                                    |                                             |
| دور ه سه ساله متوسطه اول /نظام جدید                                                                                                    |                                             |
| ⊖دوره سه ساله راهنمایی/نظام قدیم                                                                                                    |                                             |
| ابتدایی                                                                                                    |                                             |
| ⊂دور ه شش ساله ابتدایی/نظام جدید                                                                                                    |                                             |
| ⊖دوره پنج ساله ابتدایی/نظام قدیم                                                                                                    |                                             |
| ⊖دوره شش ساله ابتدایی/نظام قدیم                                                                                                    |                                             |
| UBZNG<br>UBZWG                                                                                                    |                                             |
| تایید / ادامه گام بعدی                                                                                                    |                                             |

**مرحله ۳**: مشخصات هویتی و تحصیلی خود را وارد نموده و مطابق تصویر، قسمت «مشخصات استعلام گیرنده» را تکمیل کنید. سپس، روی گزینه «ادامه» کلیک کنید.

| ویس<br>ویس<br>زیرمرن                                                                                                    |                                                                                     |                                              |                                                  |                    |
|----------------------------------------------------------------------------------------------------|-------------------------------------------------------------------------------------|----------------------------------------------|--------------------------------------------------|--------------------|
| 1 انتخاب نظام و مقطع 🔹 🤇 مشخص                                                                                                    | ىخمىات ھويتى و تحصيلى                                                               | ء 🖉 د                                        | درگاه بانکی                                      | 5 دریافت کد پیگیری |
| نوع مدرک                                                                                                    |                                                                                     |                                              |                                                  |                    |
| قتاییدیه تحصیلی (دانشگاه ها + سایر سازمانیا)<br>برای دانشگاه ها تاییدیه تحصیلی و سوابق فارغ الا<br>برای سایر سازمانها تاییدیه تحصیلی کافی است | یا) <b>?)</b><br>بر التحصیلی هر دو ضروری است <u>توض</u><br>، <u>توضیحات تابیدیه</u> | )سوابق فارغ التحصيلی(ویژه<br><u>) تحصیلی</u> | ېژه دانشگاه ها) ?                                |                    |
| اطلاعات هويتى متقاضى                                                                                                    |                                                                                     |                                              |                                                  |                    |
| ملیت<br>۲ ایران<br>نام<br>جنسیت<br>۲ زن                                                                                                    | کد ملی<br>نام خانوادگی<br>تاریخ تولد                                                |                                              | شماره شناسنامه<br>نام پدر<br>شماره همراه متقاضی  |                    |
| اطلاعات فارغ التحصيلى متقاضى                                                                                                    | ىي                                                                                  |                                              |                                                  |                    |
| نظام آموزشی<br>نقام جدید 6.33<br>استان فارغ التحصیلی<br>* شیر تبران                                                                           | مقطع آموزشی<br>متوسطه<br>منطقه فارغ التحصی                                          |                                              | رشته فارغ التحصیلی<br>• محرسه فارغ التحصیلی<br>• | 2                  |
| سال فارغ التحصيلی<br>• 97-98                                                                                                    | نوبت فارغ التحصيل<br>جزداد ماه                                                      |                                              |                                                  |                    |
| مشخصات استعلام گیرنده                                                                                                    |                                                                                     |                                              |                                                  |                    |
| استان استعلام گیرنده<br>٭ شبرتیران<br>عنوان استعلام گیرنده<br>شرکت خصوصی                                                                      | نوع استعلام گیرند،<br>سرکت ها<br>شناسه ملی شرکت<br>11111111111                      |                                              | استعلام گیرنده<br>▼ شرکت خمومی                   | 0                  |
|                                                                                                    | là                                                                                  | Con 18 ccc                                   |                                                  |                    |

مرحله ۴: در این مرحله، اطلاعات خود را تأیید نمایید.

| افت کد پیگیری | • دى | درگاه بانکی                 | 3 تاييد اطلاعات | مشخصات هویتی و تحصیلی    | <ol> <li>انتخاب نظام و مقطع</li> </ol> |
|---------------|------|-----------------------------|-----------------|--------------------------|----------------------------------------|
|               |      |                             |                 |                          | نوع مدرک                               |
|               |      |                             |                 |                          | نوع مدرک: تاییدیه تحصیلی               |
|               |      |                             |                 | وسط متقاضى               | اطلاعات هویتی اظہار شدہ ت              |
|               |      | شماره شناسنامه:             |                 | کد ملی:                  | ملیت: ایران                            |
|               |      | نام پدر: رضا                |                 | نام خانوادگی:            | نام: <b>المنا</b>                      |
|               |      | شماره همراه متقاضى:         |                 | تاريخ تولد:              | جنسیت: زن                              |
|               |      |                             | G               | ار شده توسط متقاض        | اطلاعات فارغ التحصيلى اظها             |
|               |      | ر شته فارغ التحصيلی:        |                 | مقطع آموزشی: متوسطہ      | ظام آموز شی: متوسطه دوم                |
|               |      | مدرسه فارغ التحصيلي:        |                 | منطقه فارغ التحصيلي:     | ستان: شہر تہران                        |
|               |      |                             | د               | نوبت فارغ التحصيلى: خردا | ىال فارغ التحصيلى: 98–97               |
|               |      |                             |                 |                          | ىشخصات استعلام گيرنده                  |
|               |      | استعلام گیر ندہ: شرکت خصوصی | ت ها            | نوع استعلام گیرندہ: شرک  | ستان: شہر تہران                        |
|               |      |                             |                 |                          | نوان: شرکت خصوصی                       |
|               |      |                             |                 |                          | ىناسە ملى شركت: 1111111111             |

| <b>نادی بپردازید</b><br>ان باقیمانده<br>۲ ۲ <mark>۲ ۲</mark> ۲ | <b>به ش</b><br>ه        | 👢 📰 · 🚃 · 🚃 · 📦 📀                                 | شماره کارت   | < >                                                                                                    |
|----------------------------------------------------------------|-------------------------|---------------------------------------------------|--------------|----------------------------------------------------------------------------------------------------|
|                                                                |                         |                                                   | کد CAA5      |                                                                                                    |
| ه قابل پرداخت<br>۲۴ ۱,۱۰۰                                      | مبلغ                    |                                                   | تاريخ انقضا  | راهنمای استفاده از رمز<br>پویا                                                                                                    |
| ريال                                                           |                         | () () (B(B()) () () () () () () () () () () () () | کد امنیتی    | <ul> <li>رمز پویا، رمز یکبار مصرفی است که به جای</li> <li>رمز دوم کارت استفاده می شود</li> <li>مرحله اول: براساس دستورالعمل بانک</li> </ul>                |
| استعلام مدرک تحصیلی<br>آموزش و پرورش                           | نام<br>فروشگاه<br>شماره | دریافت رمز دوم پریا                               | رمز اینترنتی | صادرکننده کارت خود، نسبت به فعالسازی<br>رمز پویا اقدام نمایید<br>• مرحله دوم: رمز پویا را براساس روش اعلامی<br>از طرف بانک صادرکننده کارت، به یکی از       |
| 240901AA                                                       | پذیرنده<br>شماره        | اختيارى                                           | ايميل        | روس های زیر دریافت دنید<br>ا . دریافت از طریق برنامه کاربردی بانک،<br>اینترنت بانک و یا موبایل بانک                                                        |
| emt.medu.ir                                                    | ترمینال<br>آدرس<br>سایت | (اختیاری) ۹۰۰٬۰۰۰ ۰                               | شماره همراه  | ۲ ـ دریافت از طریق کد USSD بانک صادرکننده<br>کارت شما<br>۳۰ ـ دریافت از طریق زدن دکمه ی "دریافت رمز                                                        |
| مات مشتریان<br>۲۱ – ۴۲۷۳۹ - ۲۱                                 | فد                      | انصراف پيداخت                                     | )            | دوم" در درگاه پرداخت اینترنتی<br>• مرحله سوم: پس از دریافت رمز به یکی از<br>روشهای فوق، رمز پویای دریافت شده را در<br>از ت - بر شره درام "میانانترنت " ماد |

مرحله ۵: در صفحه درگاه بانکی، هزینه مربوط به صدور تأییدیه تحصیلی را پرداخت نمایید.

**مرحله ۶**: پس از پرداخت هزینه، به صورت خودکار به صفحه زیر وارد می شوید. در این صورت، درخواست صدور تأییده تحصیلی شما با موفقیت ارسال شده است.

| ور<br>مراق <b>سامانه تاییدیه مدارک تحصیلی</b>                                                                                                    |                             |                            |                             |                    |
|----------------------------------------------------------------------------------------------------|-----------------------------|----------------------------|-----------------------------|--------------------|
| انتخاب نظام و مقطع                                                                                                    | ا مشخصات هویتی و تحصیلی     | 3 تاييداطلمات              | 4 درگاه بانکی               | 5 دریافت کد پیگیری |
|                                                                                                    | کاربر گراہ                  | ى. پرداخت شما با موفقيت ان | ن انجام شد                  |                    |
| کد پیگیری                                                                                                    |                             |                            |                             |                    |
| کد پیگیری در خواست تاییدیه:                                                                                                    |                             | تاريخ ثبت در ه             | درخواست: 1402/10/20         |                    |
| شماره مرجع تراکنش:                                                                                                    |                             | شمارہ پیگیری تر            | ی تر اکنش بانک              |                    |
| مبلغ هزينه: 221100 ريال                                                                                                    |                             |                            |                             |                    |
| نوع مدرک                                                                                                    |                             |                            |                             |                    |
| اطلاعات فارغ التحصيلى ا                                                                                                    | ہار شدہ توسط متقاض          | L                          |                             |                    |
| نظام آموز شی: متوسطه دوم                                                                                                    | مقطع آموز شی: متوسطه        | ı                          | رشته فارغ التحصيلى:         | _                  |
| استان: شبر تبران                                                                                                    | منطقه فارغ التحصيلى:        |                            | مدرسه فارغ التحصيلى:        |                    |
| 0.74 74-0                                                                                                    | نوبت فارغ التحصيلى: خ       | :اد                        |                             |                    |
| سال فارغ التحميلي: 98–97                                                                                                    | ç                           |                            |                             |                    |
| سال فارغ التحميلي: 98-97<br>مشخصات استعلام گيرند                                                                                                   | د<br>د                      |                            |                             |                    |
| سال فارغ التحميلی: 88–97<br>مال فارغ التحميلی: 88–97<br>مشخصات استعلام گیر نہ<br>استان: شہر تہران                                                  | ک<br>نوع استعلام گیرنده: شر | تت ها                      | استعلام گیرندہ: شرکت خصوصی  |                    |
| سال فارغ التحميلی: 88–97<br>سال فارغ التحميلی: 88–97<br>مشخصات استعلام گیرند<br>استان: شہر تبران<br>عنوان: شرکت خمومی                              | ک<br>نوع استعلام گیرنده: شر | الت ها                     | استعلام گیرندہ: شرکت خصوصی  |                    |
| سال فارغ التحميلی: 88–97<br>سال فارغ التحميلی: 88–97<br>مشخصات استعلام گیر ند<br>استان: شبر تبران<br>عنوان: شرکت خمومی<br>شناسه ملی شرکت: 11111111 | ک<br>نوع استعلام گیرنده: شر | ت ها                       | استعلام گیرنده: شرکت خصوصی  |                    |
| سال فارغ التحميلی: 88–97<br>سال فارغ التحميلی: 88–97<br>مشخصات استعلام گیرند<br>استان: شہر تبران<br>عنوان: شرکت خصوصی<br>شناسه ملی شرکت: 11111111  | ې<br>نوع استعلام گيرنده: شر | ت ها                       | استعلام گیرندہ: شرکت خمبوصی |                    |

مرحله ۷: با مراجعه به سایت https://emt.medu.ir و از طریق گزینه «پیگیری تأییدیه تحصیلی» می توانید وضعیت درخواست خود را بررسی کنید. مطابق تصویر زیر عمل نمایید و کد ملی و کد پیگیری درخواست خود را وارد کنید. در صورتی که در قسمت «وضعیت درخواست»، وضعیت «بررسی نشده توسط استعلام گیرنده» را ببینید، به این معناست که تأییدیه شما با موفقیت صادر شده است.

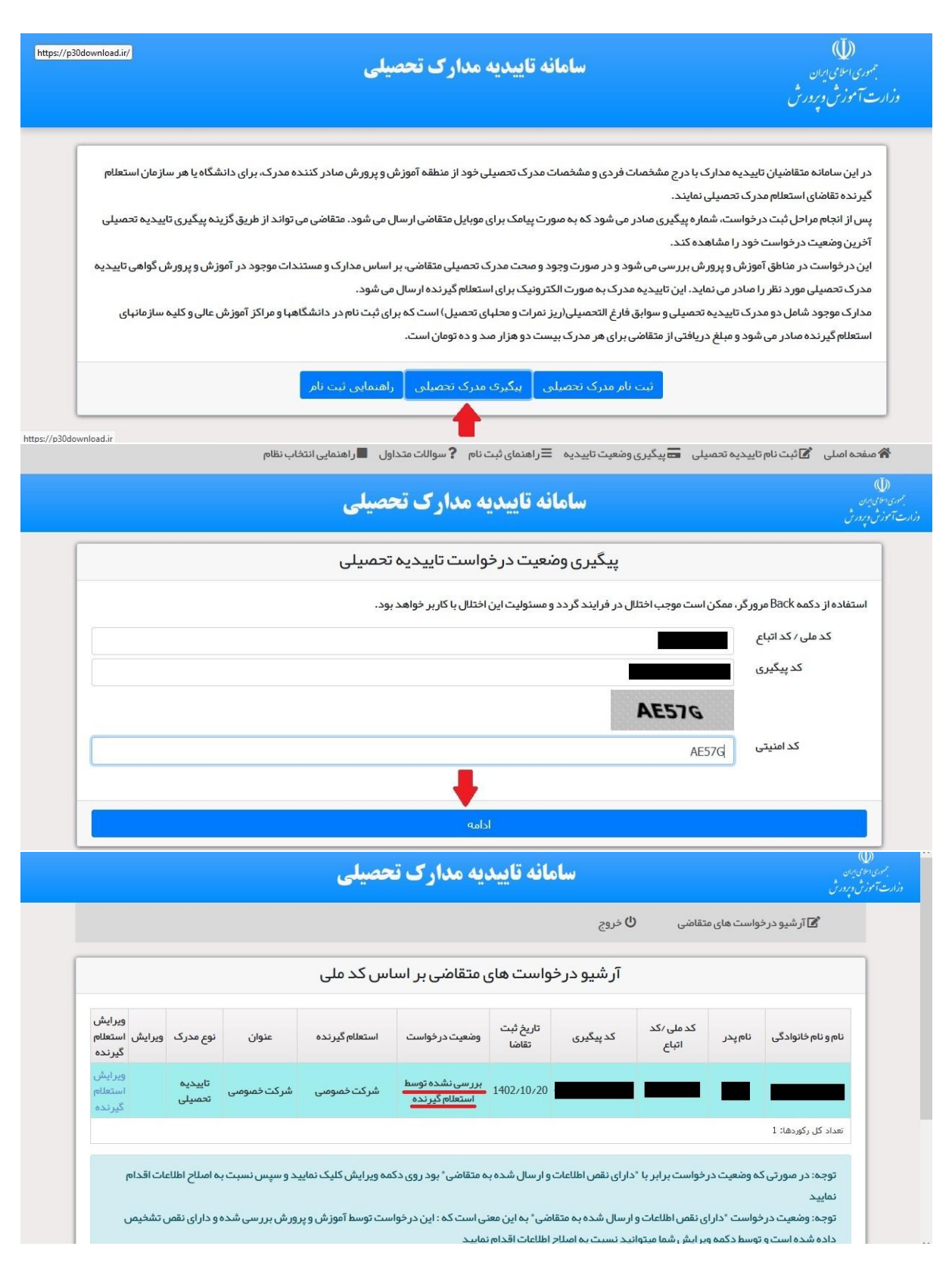

مرحله ۸: به سامانه https://kemt.medu.ir مراجعه نمایید و گزینه «استعلام مدارک تحصیلی برای شرکت ها» را انتخاب کنید.

| ه تحصیلی وزارت آموزش و پرورش                                                       | كارتابل استعلام كيرندكان تاييديا                                                          |
|------------------------------------------------------------------------------------|-------------------------------------------------------------------------------------------|
| بان استعلام گیرنده ایجاد شده است. و تاییدیه هایی که از طریق سامانه تاییدیه تحصیلی  | ، سامانه به منظور ارائه مستقیم تاییدیه تحصیلی از آموزش و پرورش به دانشگاه یا سازم         |
|                                                                                    | emt.medt ثبت و توسط آموزش و برورش تایید شده است را نمایش میدهد.                           |
| تعلام گیرندگان » وارد کارتابل شده و تاییدیه های تحصیلی مربوط به خود را دریافت کنند | ازمانهایی که دسترسـی به کارتابل دارند میتوانند با اسـتفاده از گزینه « ورود به کارتابل اسـ |
| لی برای شرکتها » با درج شناسه ملی شرکت ،کد ملی متقاضی و کد رهگیری تاییدیه          | ازمانها و شرکتهایی که کارتابل ندارند میتوانند با استفاده از گزینه « استعلام مدرک تحصیا    |
|                                                                                    | صیلی، از وجود مدرک تحصیلی در آموزش و پرورش اطمینان حاصل کنند.                             |
| د باید از طریق ستاد مرکزی و معرفی نماینده خود، با مرکز سنجش وزارت آموزش و پرورش به | ایان ذکر است، دانشگاه یا سازمان استعلام گیرنده برای دریافت نام کاربری و رمز عبور ورو      |
| ش مکاتبه کنند.                                                                     | س تهران خیابان طالقانی – خیابان ایرانشهر - مرکز سنجش و پایش کیفیت آموزش و پرور            |
|                                                                                    | and a strange of the second                                                               |

مرحله ۹: مطابق تصویر، اطلاعات خود را وارد نمایید و گزینه «دریافت کد فعال سازی» را انتخاب کنید.

| کارتابل استعلام گیرندگان تاییدیه تحصیلی وزارت آموزش و پرورش |  |
|-------------------------------------------------------------|--|
| کد ملی / کد دانش آموری اتباع                                |  |
|                                                             |  |
|                                                             |  |
| ﺷﻨﺎﺳﻪ ﻣﻠﯽ ﺷﺮﮐﺖ ﺛﺒﺖ ﺷﺪﺓ ﺗﻮﺳﻂ ﻣﺘﻔﺎﺿﯽ<br><u>11111111111</u>    |  |
| شماره موبایل استعلام گیرنده                                 |  |
| внкбү                                                       |  |
| Внкбу                                                       |  |
| دریافت کد فعال سازی                                         |  |

**مرحله ۱۰**: کد فعال سازی که به تلفن همراه شما پیامک می شود را وارد کنید و روی گزینه «ورود به کارتابل» کلیک کنید.

|   | كارتابل استعلام كيرندكان تاييديه تحصيلي وزارت آموزش و پرورش                                                                                                    |  |
|---|----------------------------------------------------------------------------------------------------|--|
|   | پس از دریافت بیامک فعال سازی آن را در قسمت کد فعال سازی وارد نموده<br>سپس دکمه ورود به کارتابل را انتخاب نمایید. در صورتی که پس از مدت زمان<br>اعلام شده هیچ کد فعال سازی را در کادر مربوطه وارد نکنید ،دکمه "ارسال<br>کد فعال سازی" جهت درخواست کد فعال سازی جدید ظاهر می گردد. |  |
|   | کد فعال سازی به شماره موبایل وارد شده ارسال شده است                                                                                                    |  |
|   | کد فعال سازک<br>69067 (مان 55:00 دقیقه)                                                                                                    |  |
| - | ورود به کارتابل                                                                                                    |  |
|   |                                                                                                    |  |
|   |                                                                                                    |  |

کرنگل استلام کرندگان تایید تعمیلی وزارت آموزش و پرورش تایید به تحصیلی نظام آموزشی دوره دوم متوسطه به عنرکت حصوصی به موجب سوایق موجود در این اداره گواهی میشود خانم گواهی میشود خانم دارای گواهینامه دیپلم رشته بای تاییده

مرحله ۱۱: از طریق گزینه «چاپ تأییدیه» می توانید تأییده مدرک تحصیلی خود را دانلود کنید.